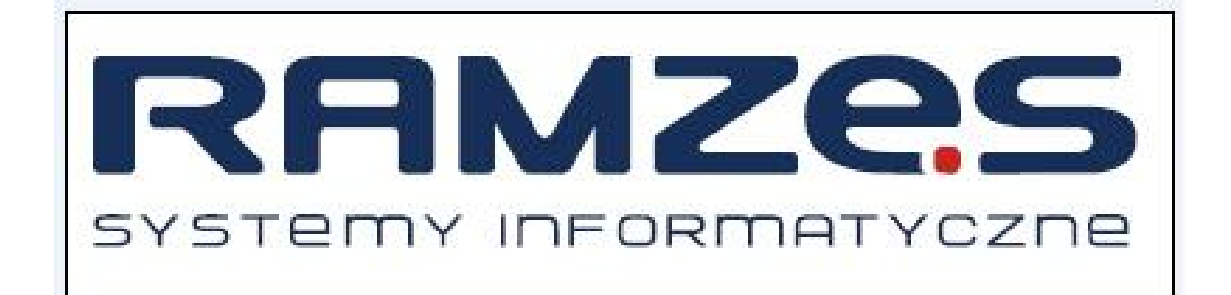

# raporty-OnLine

podr cznik u ytkownika

Ramzes Sp. z o.o. jest wył cznym wła cicielem praw, w tym wszelkich maj tkowych praw autorskich do programu oraz tre ci podr cznika u ytkownika. Powielanie w jakiejkolwiek formie programu lub tre ci podr cznika bez pisemnej zgody firmy Ramzes Sp. z o.o. jest zabronione.

Ramzes Sp. z o.o.

© 2011 Ramzes Sp. z o.o.

## WST P

Podr cznik u ytkownika zawiera informacje o komercyjnym programie oferowanym pod nazw handlow raporty-OnLine.

Podr cznik u ytkownika zawiera informacje niezb dne do korzystania z programów wchodz cych w skład Aplikacji Ramzes.

Podr cznik przygotowano dla wersji 11.44.08

Doło ono wszelkich stara , aby informacje zawarte w podr czniku były kompletne i zgodne ze stanem oprogramowania na dzie przygotowania niniejszego opracowania (2011-05-26).
Niemniej, z powodu nieustannie prowadzonych prac rozwojowych, producent zastrzega sobie prawo do wprowadzania zmian w programie. W zwi zku z powy szym zakres funkcjonalny dostarczanego programu mo e by inny, ni wynika to z opisu.

## Forma prezentacji

Poszczególne funkcje programu zostały zaprezentowane w sposób umo liwiaj cy szybkie rozpocz cie pracy. Informacje przedstawiono w kolejno ci wynikaj cej z potrzeb konfiguracji programu oraz sposobu jego u ytkowania podczas normalnej eksploatacji.

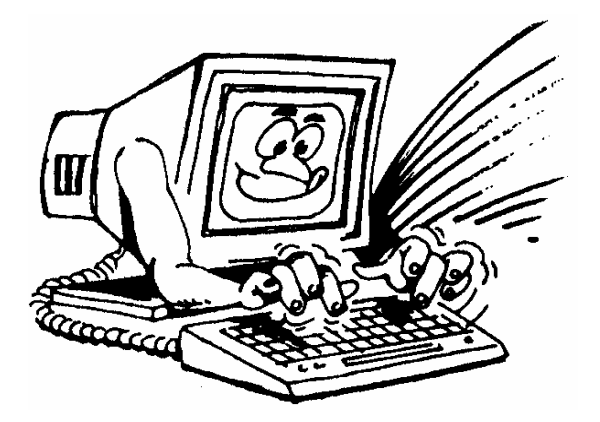

yczymy miłej pracy z systemem

Ramzes Sp. z o.o.

# Spis Tre ci

| 1  | Raporty-onLine biura rachunkowego      | 6  |
|----|----------------------------------------|----|
| 2  | Dost p do raportów-onLine              | 6  |
| 3  | Logowanie                              | 6  |
| 4  | Menu główne raportów                   | 7  |
| 5  | Pierwsze logowanie                     | 8  |
| 6  | Strona powitalna – Informacje U ytkowe | 9  |
| 7  | Wiadomo ci od Ramzes Sp. z o.o.        | 9  |
| 8  | Instrukcja obsługi                     | 10 |
| 9  | Kontakt z Ramzes                       | 10 |
| 10 | Profil biura                           | 10 |
| 11 | Administratorzy biura                  | 11 |
| 12 | Firmy / Raporty                        | 12 |
| 13 | U ytkownicy                            | 16 |
| 14 | Wiadomo ci do u ytkowników             | 19 |
| 15 | Newsletter                             | 21 |
| 16 | Wylogowanie                            | 22 |

## **1** Raporty-onLine biura rachunkowego

W odpowiedzi na rosn c potrzeb szybkiego dost pu do informacji, która stanowi o powodzeniu ka dego przedsi wzi cia biznesowego, powstały *raporty-OnLine*. Ich zadaniem jest umo liwienie generowanie i bezpiecznego prezentowania ró nych raportów na podstawie danych z wybranych programów z grupy *Aplikacja Ramzes*.

*raporty-OnLine* zostały stworzone z my I o Biurach Rachunkowych, które wiadcz c usługi na rzecz swoich Klientów mog ju , za po rednictwem tego narz dzia, prezentowa wybrane dane finansowe, do których uprawniony Klient Biura b dzie miał ci gły dost p.

Do *raportów-OnLine* maj dost p zarówno Biura Rachunkowe, jak i klienci tych Biur.

## 2 Dost p do raportów-onLine

*raporty-OnLine* dost pne s w przegl darce internetowej pod adresem:

https://raporty-online.ramzes.pl/

## 3 Logowanie

Okno logowania do panelu Biura Rachunkowego, tak samo jak dla u ytkownika, znajduje si w prawej górnej cz ci ekranu (*Rysunek* 1). Po wprowadzeniu adresu e-mail oraz hasła, administratorzy Biura Rachunkowego otrzymuj dost p do panelu Biura Rachunkowego, do którego przynale . List administratorów Biura Rachunkowego zarz dza Biuro Rachunkowe. Administratorzy Biura Rachunkowego mog dodawa kolejnych administratorów w ramach tego samego Biura Rachunkowego.

| Zaloguj się          |        |
|----------------------|--------|
| E-mail:              |        |
| Hasło:               |        |
| z                    | aloguj |
| nie pamiętasz hasła? |        |

Rysunek 1

Je li nie pami tasz swojego hasła, wybierz opcj "nie pami tasz hasła?" i wprowad swój adres e-mail (*Rysunek* 2). Na podany adres e-mail zostanie wysłane nowe hasło.

| ③ Przypomnie  | enie hasła                                     |
|---------------|------------------------------------------------|
| Podaj adres e | mail zarejestrowany w systemie raportów OnLine |
| Adres e-mail: |                                                |
| wyślij        |                                                |

Rysunek 2

# 4 Menu główne raportów

Po prawidłowym zalogowaniu si , administrator otrzymuje dost p do funkcjonalno ci panelu Biura Rachunkowego, które zebrane s w menu bocznym po lewej cz ci ekranu (*Rysunek* 3).

|                                | a obstugi                  |
|--------------------------------|----------------------------|
| Regulami                       | n                          |
| Kontakt 2                      | Ramzes                     |
| Wiadomo                        | ści od Ramzes              |
| Profil biu                     | ra                         |
| Administr                      | ratorzy biura              |
| Firmy / R                      | aporty                     |
|                                | nicy                       |
| Użytkow                        |                            |
| Użytkow<br>Wiadomo             | ści do użytkowników        |
| Użytkow<br>Wiadomo<br>Newslett | ości do użytkowników<br>er |

Rysunek 3

# 5 Pierwsze logowanie

Je li administrator Biura Rachunkowego loguje si do panelu Biura po raz pierwszy, wymuszona jest strona z akceptacj regulaminu, która blokuje chwilowo inne funkcjonalno ci serwisu (*Rysunek* 4). Praca z panelem Biura jest zablokowana do momentu zaakceptowania regulaminu.

Mo e si równie zdarzy, e akceptacja regulaminu zostanie ponownie wymuszona na ekranie przy kolejnym logowaniu si do systemu, nawet je li regulamin został wcze niej zaakceptowany. Oznacza to, i zostały wprowadzone zmiany do regulaminu przez Ramzes Sp. z o.o. i nale y zapozna si z regulaminem jeszcze raz.

|    | REGULAMIN SERWISU RAPORTY ONLINE                                                                                                    |                                 |
|----|----------------------------------------------------------------------------------------------------|---------------------------------|
|    | Regulamin użytkowania systemu                                                                                                    | The second second second second |
|    | Raporty - OnLine                                                                                                    |                                 |
|    | § I. Postanowienia wstępne                                                                                                    |                                 |
| 1. | Raporty - OnLine (dalej: RaportyOL) to internetowy system firmy Ramzes Sp. z o.o. (dalej: Ramzes),<br>umożliwiający generowanie raportów i zestawień (dalej: raporty) przez bezpośrednich Licencjobiorców<br>RaportówOL, z wybranych danych z programów z grupy Aplikacji Ramzes (pkt 5) i udostępnianie ich<br>uprawnionym Użytkownikom.<br>Twórcą oraz jedynym właścicielem autorskich praw majątkowych do RaportówOL jest firma Ramzes Sp. z<br>o.o. (dalej: Ramzes) z siedzibą w Warszawie, Al. Jerozolimskie 214, wpisana do Krajowego Rejestru<br>Sądowego pod nr KRS: 0000007963 w Sądzie rejonowym dla Miasta Stołecznego Warszawy, XIII Wydział<br>Gospodarczy Krajowego Rejestru Sądowego. |                                 |
|    | ZAPOZNAŁEM SIĘ I AKCEPTUJĘ WARUNKI REGULAMINU SERWISU RAPORTY ONLINE                                                                                                    |                                 |
|    | Alcentair teas dation                                                                                                    |                                 |

Rysunek4

Regulamin dost pny jest w ka dym momencie pracy w panelu Raportów-onLine w menu bocznym pod zakładk "Regulamin".

## 6 Strona powitalna – Informacje U ytkowe

Strona powitalna dost pna jest pod pierwsz zakładk menu bocznego "Informacje u ytkowe". Prosimy zapozna si z tre ci tej strony.

# 7 Wiadomo ci od Ramzes Sp. z o.o.

System *raportów-OnLine* umo liwia pozostawianie informacji od Ramzes Sp. z o.o. dla zalogowanych administratorów Biur Rachunkowych. S one dost pne pod zakładk menu bocznego "Wiadomo ci od Ramzes". Je li istniej wiadomo ci nieprzeczytane przez administratora Biura Rachunkowego, wówczas wymuszona jest strona z list tych wiadomo ci i pozostałe funkcjonalno ci serwisu s chwilowo zablokowane (*Rysunek* 5).

Wiadomości od Ramzes Sp. z o.o. » Lista wiadomości

MASZ HIEPRZECZYTANE WIADOMOŚCI:

To jest wiadomość dla Blur Rachunkowych wiadomość z dnia 2011-01-24, wiadomość mieprzeczytana czytaj więcej »

#### Rysunek 5

Klikni cie w szczegóły wiadomo ci i zapoznanie si z jej tre ci usunie dan wiadomo z listy nieprzeczytanych wiadomo ci. Lista przeczytanych wiadomo ci zawiera dodatkowo informacj o dacie ich przeczytania (*Rysunek* 6).

Wiadomości od Ramzes Sp. z o.o. » Lista wiadomości To jest wiadomość dla Blur Rachunkowych wiadomość z dnia 2011-01-24, wiadomość przeczytana czytaj więcej »

Rysunek6

## 8 Instrukcja obsługi

Instrukcja obsługi panelu *raportów-OnLine* dla Biur Rachunkowych dost pna jest pod zakładk menu bocznego "Instrukcja obsługi". Prosimy zapozna si z jej tre ci.

## 9 Kontakt z Ramzes

Dane kontaktowe do Ramzes Sp. z o.o. dost pne s pod zakładk menu bocznego "Kontakt z Ramzes". S to dane teleadresowe.

## 10 Profil biura

Profil biura dost pny jest pod zakładk menu bocznego "Profil biura". Jest to

strona, na której administrator mo e zmieni dane Biura Rachunkowego ( *Rysunek* 7), takie jak nazw biura, adres biura, numery telefonów. Po wprowadzeniu zmian nale y klikn na przycisk "Zapisz zmiany".

| ine biura rachur         | ıkowego                     |
|--------------------------|-----------------------------|
| Ogólne Grupy biur        | )                           |
| Dane biura rachunko      | weno                        |
| * Abonament:             | od 2011-01-18 do 2011-06-30 |
| * NIP:                   | 527-10-30-866               |
| llość licencji na firmy: | bez ograniczeń              |
| * Nazwa biura:           | Biuro Testowe               |
| * Adres e-mail:          | admin@biurotestowe.pl       |
| Telefon kontaktowy:      | ****                        |
| Ulica:                   | Al. Jerozolimskie           |
| Kod pocztowy:            | 02-495 (12-345)             |
| Miejscowość:             | Warszawa                    |

Rysunek7

Zakładka "Grupy biur" zawiera informacj, do których grup biur nale y dane Biuro Rachunkowe.

# 11 Administratorzy biura

Lista administratorów Biura Rachunkowego, którzy mog zalogowa si do panelu Biura Rachunkowego, dost pna jest pod zakładk menu bocznego "Administratorzy Biura" (*Rysunek* 8).

| Adm | ninistratorzy biura rachunko | wego » Lista administratorów biura |                     |        |
|-----|------------------------------|------------------------------------|---------------------|--------|
| Doc | laj nowego administratora    |                                    |                     |        |
| 1D  | Hazwiskođmię                 | Email                              | Ostatnie logowanie  | Akcja  |
| 1   | Kowalski Jan                 | admin@biurotestowe.pl              | 2011-01-24 12:53:20 | edytuj |

## Rysunek 8

Aby edytowa dane wybranego administratora Biura Rachunkowego, nale y

wybra opcj "edytuj", dost pn na li cie administratorów Biura.

Aby przej do sekcji dodawania nowego administratora Biura, nale y klikn na przycisk "Dodaj nowego administratora" (*Rysunek* 9).

| - Dane administra  | atora biura                                                            |
|--------------------|------------------------------------------------------------------------|
| * Imię:            |                                                                        |
| * Nazwisko:        |                                                                        |
| * Email:           | (logowanie)                                                            |
| * Hasło:           | (logowanie)                                                            |
| * Powtórz hasło:   | (hasło to min 8 znaków, w tym przynajmniej 1 cyfra oraz 1 duża litera) |
| Dodaj administrati | ora                                                                    |
|                    |                                                                        |

Rysunek9

## 12 Firmy / Raporty

Strona z list firm oraz raportów Biura Rachunkowego dost pna jest w menu bocznym pod zakładk "Firmy / Raporty" i s to najwa niejsze funkcjonalno ci serwisu.

Administrator Biura Rachunkowego mo e dodawa nowe firmy. Wyszukiwarka firm (*Rysunek* 10) pozwala wyszuka odpowiednie firmy z listy utworzonych firm w Biurze Rachunkowym (*Rysunek* 11).

| irmy / Raporty<br>Dodai nowa tirme |                          |                       |                                            |
|------------------------------------|--------------------------|-----------------------|--------------------------------------------|
| VYSZUKIWARKA FIRM:<br>azwa firmy   | NP firmy (tylko cyfry)   | Adres e-mail firmy    | Resetu; filtr <u>szukoj</u><br>Bir klienta |
| azwisko osoby kontaktowej          | E-mail osoby kontaktowej | Telefon osoby kontakt | owej                                       |

## Rysunek 10

Wyszukiwarka firm pozwala zaw zi list wyszukiwanych firm mi dzy innymi po nazwie firmy, numerze NIP, numerze klienta oraz danych osoby kontaktowej.

Utworzone raporty online dotycz zawsze utworzonej firmy przez administratora Biura Rachunkowego, st d te firmy przynale do Biur Rachunkowych, a utworzone raporty przynale do utworzonych firm.

| Nazwa firmy                | NIP firmy     | Hr klienta | Adres e-mail firmy           | llość raportów | Akcja                   |
|----------------------------|---------------|------------|------------------------------|----------------|-------------------------|
| Udziałowiec Jedyny SINGIEL | 666-444-88-99 | 6664448899 | bah@ramzes.pl                | 9              | raporty   edytuj   usuń |
| Firma OSIEM (F8 MMX)       | 888-888-88-88 | 8888888888 | fiRmaos@pierwszelogowanie.pl | 9              | raporty   edytuj   usuń |

## Rysunek 11

Aby edytowa dane firmy, nale y wybra opcj "edytuj" dost pn na li cie widocznych firm.

Aby usun wybran firm, nale y wybra opcj "usu" dost pn na li cie widocznych firm.

Aby doda now firm , nale y klikn na przycisk "Dodaj now firm ", dost pny nad wyszukiwark firm w górnej cz ci ekranu.

Dodaj c now firm nale y zdefiniowa dane firmy, dane osoby kontaktowej oraz wprowadzi uwagi do firmy. Na ko cu nale y klikn na przycisk "Dodaj firm" ( *Rysunek* 12).

| 14 | raporty-OnLine |
|----|----------------|
|----|----------------|

| -                   |                                      |
|---------------------|--------------------------------------|
| * Nazwa firm        | <i>F.</i>                            |
| * N8                | (tylko cyfry lub cyfry z myślnikami) |
| * Nr klient         | x (nr zewnętrzny)                    |
| * Adres e-mail firm | κ                                    |
| Telefon do firm     | r                                    |
| Osoba kontaktov     | va w firmie                          |
| Inię:               |                                      |
| Nazwisko:           |                                      |
| 6 dues a una?       |                                      |
| Adres e-mail:       |                                      |

#### Rysunek 12

Firmy przypisane sa równie do u ytkowników (którzy przynale do Biura Rachunkowego), to powi zanie jest opisane w szczegółach w kolejnym punkcie tej instrukcji.

Aby przej do listy raportów otworzonych dla wybranej firmy oraz zobaczy szczegóły raportu, nale y wybra opcj "raporty", dost pn na li cie widocznych firm.

Po wybraniu opcji raporty przechodzimy do strony z list raportów wybranej firmy, która przynale y do Biura Rachunkowego. Na samej górze strony widoczna jest wyszukiwarka raportów firmy (Rysunek 13). Mo na zaw zi list widocznych raportów na ekranie mi dzy innymi poprzez wpisanie symbolu raportu, nazwy raportu, lub wybranie daty wygenerowania raportu.

| Natwa raporte                                                                                                    | Sumbol                        | Itworzony przez                                                                                 | Koment M7                                                          | 02000                                                              |
|----------------------------------------------------------------------------------------------------|-------------------------------|-------------------------------------------------------------------------------------------------|--------------------------------------------------------------------|--------------------------------------------------------------------|
| azwa raportu                                                                                                    | Symbol                        | 0(4012019)1222                                                                                  | contentar 2                                                        |                                                                    |
|                                                                                                    |                               |                                                                                                 |                                                                    |                                                                    |
| ata wygenerowania od., do.,                                                                                                  |                               |                                                                                                 |                                                                    |                                                                    |
| And Intel and Intel and Intel                                                                                                | and and                       | a family a second family family and                                                             |                                                                    |                                                                    |
| - dzien - 💌 - miesiąc - 💌 - rok -                                                                                            | - 020                         | en - 💌 - miesiąc - 💌 - rok - 💌 🧾                                                                |                                                                    |                                                                    |
| - dzien - 💌 - messąc - 💌 - rok -                                                                                             | - 020                         | stronac 1 z 1                                                                                   | Pokaž 20 💌 na stror                                                | nę   ₩yniki <b>1-3</b> z:                                          |
| - dzien - 💌 - miesiąč - 💌 - rok -                                                                                            | Symbol                        | en - 🗙 - messac - 🗴 - rok - 🗙 Strona: 🚺 z 1   1                                                 | Pokaż 20 丈 na stror<br>Data utworzenia                             | nę   Wyniki 1-3 z :<br>Akcja                                       |
| - dzien - 💌 - miesiąc - 💌 - rok -<br>łazwa raportu<br>Zestawienie przychodów i wydatków                                      | Symbol<br>RYC-ZPWN            | en - 💌 - messac - 💌 - rok - 💌 🤤<br>Strona: 1 z 1  <br>Opis<br>miesięczne, narastająco           | Pokaž 20 💌 na stror<br>Data utworzenia<br>2010-09-29               | nę   Wyniki 1-3 z<br>Akcja<br>szczegóły   usuń                     |
| - dzień - w - miesiąc - w - rok -<br>lazwa raportu<br>Zestawienie przychodów i wydatków<br>Zestawienie przychodów i wydatków | Symbol<br>RYC-ZPWN<br>RYC-ZPW | en - 💌 - miesiąc - 💌 - rok - 🔍 Strona: 1 z 1  <br>Opis<br>miesięczne, narastająco<br>miesięczne | Pokaź 20 💌 na stror<br>Data utworzenia<br>2010-09-29<br>2010-09-29 | nę   Wyniki 1-3 z<br>Akcja<br>szczegóły   usuń<br>szczegóły   usuń |

Rysunek 13

Poni ej wyszukiwarki raportów widoczna jest lista dost pnych raportów ( *Rysunek* 14).

| Nazwa raportu                     | Symbol   | Opis                                          | Data utworzenia | Akcja            |
|-----------------------------------|----------|-----------------------------------------------|-----------------|------------------|
| Zestawienie przychodów i wydatków | RYC-ZPWN | miesięczne, narastająco                       | 2010-09-29      | szczegóły   usuń |
| Zestawienie przychodów i wydatków | RYC-ZPW  | miesięczne                                    | 2010-09-29      | szczegóły   usuń |
| Ważne informacje                  | ADM-WAZ  | (za marzec 2010), Wykonane z programu ryczałt | 2010-09-29      | szczegóły   usuń |
|                                   |          |                                               |                 |                  |

### Rysunek 14

Aby wy wietli dane wybranego raportu (*Rysunek* 15), nale y wybra opcj "szczegóły", dost pn na li cie raportów. W górnej cz ci widoczny jest opis raportu (mi dzy innymi nazwa raportu, rok ksi gowy, symbol raportu, opis raportu oraz daty utworzenia i udost pnienia). Poni ej znajduj si szczegóły raportu. Szczegóły raportu mog by ró nie sformatowane na ekranie i mog zawiera ró ne zestawienie danych, zale y to od typu raportu oraz jego zawarto ci.

| Nazwa raportu:              | Ważne informacje                              | Symbol:          | ADM-WAZ                                            | Data utworzenia: | 2010-09-29 |  |
|-----------------------------|-----------------------------------------------|------------------|----------------------------------------------------|------------------|------------|--|
| Rok księgowy:               | 2010                                          | Utworzony przez: | Utworzony przez: Administrator Data udostępnienia: |                  | 2010-09-29 |  |
| Opis:                       | (za marzec 2010), Wykonane z programu ryczałt |                  |                                                    |                  |            |  |
| zczegóły Raporti<br>Podatki | u                                             |                  |                                                    |                  |            |  |
| Rodzaj deklaracji           |                                               |                  | Termin płatno:                                     | ści              | Kwota      |  |
| Przychody / koszty w        | miesiącu                                      |                  |                                                    |                  |            |  |
| Przychód                    |                                               | Koszt            |                                                    | Dochód           | Strate     |  |
| 0.00                        |                                               | 0.00             |                                                    | 0.00             | 0.00       |  |
| Przychody / koszty w        | miesiącu narastająco                          |                  |                                                    |                  |            |  |
| Przychód                    |                                               | Koszt            | Dochód                                             |                  | Strata     |  |
|                             |                                               |                  | 0.00                                               |                  |            |  |

#### Rysunek 15

Aby usun dany raport firmy, nale y wybra opcj "usu ", dost pn na li cie wy wietlonych raportów.

# 13 U ytkownicy

Strona z list u ytkowników dost pna jest w menu bocznym pod zakładk "U ytkownicy".

U ytkownicy przynale do Biur Rachunkowych i s to osoby, które mog si logowa do systemu Raportów onLine po stronie front-end.

Po zalogowaniu si na front-end serwisu *raportów-OnLine*, u ytkownik mo e wy wietli szczegóły przypisanych mu raportów w panelu Biura Rachunkowego. Poniewa u ytkownicy widz tylko te raporty, które przynale do konkretnych firm, dlatego te definiuj c u ytkownika w panelu Biura Rachunkowego, nale y wybra firmy, których raporty dany u ytkownik mo e wy wietli na ekranie.

W górnej cz ci ekranu znajduje si wyszukiwarka u ytkowników przypisanych do Biura Rachunkowego (*Rysunek* 16). U ytkownicy mog zosta wyszukani mi dzy innymi po nazwisku, adresie e-mail, statusie oraz miejscowo ci.

| Użytkownicy                |              |                    |
|----------------------------|--------------|--------------------|
| Dodaj nowego użytkownika   |              |                    |
| WYSZUKIWARKA UŻYTKOWNIKÓW: |              | Resetu, Mr. szukaj |
| Ilazwisko                  | Adres e-mail | Status užytkownika |
|                            |              | - wybierz -        |
| Ulica                      | Kod pocztowy | Miejscowość        |
|                            |              |                    |

Rysunek 16

Pod wyszukiwark u ytkowników wy wietlona jest lista u ytkowników utworzonych przez administratora Biura Rachunkowego (*Rysunek* 17).

| Hazwisko / Imię | Adres e-mail                 | Miejscowość | Raporty | Firmy | Aktywny | Akcja                 |
|-----------------|------------------------------|-------------|---------|-------|---------|-----------------------|
| FIRMA 5         | piAtafi@pierwszelogowanie.pl | Warszawa    | 14      | 1     | 0       | finny   edytuj   usuń |
|                 |                              |             |         |       |         |                       |

### Rysunek 17

Aby edytowa dane u ytkownika, nale y wybra opcj "edytuj" dost pna na li cie u ytkowników.

Aby usun u ytkownika, nale y wybra opcj "usu" dost pn na li cie u ytkowników.

Aby doda nowego klienta, nale y klikn na przycisk "Dodaj nowego u ytkownika" dost pny nad wyszukiwark u ytkowników w górnej cz ci ekranu. Definiuj c u ytkownika okre lamy: dane u ytkownika oraz dane do logowania po stronie front-end *raportów-OnLine* (*Rysunek* 18), przył czenie do raportów (*Rysunek* 19) oraz uwagi do u ytkownika. Aby zako czy proces dodawania nowego u ytkownika, nale y klikn na przycisk "Dodaj u ytkownika".

## 18 raporty-OnLine

| Ogólne Przyłą      | czenie do raportów Uwagi do użytkownika                                |
|--------------------|------------------------------------------------------------------------|
| Dane użytkowni     | ka                                                                     |
| * Statu            | is:                                                                    |
| * Im               | ę:                                                                     |
| * Nazwisł          | 0:                                                                     |
| Telefon komórkow   | X:                                                                     |
| Telefon stacjonarr | у:                                                                     |
| Ulic               | a:                                                                     |
| Kod pocztow        | y: (12-345)                                                            |
| Miejscowoś         | ć:                                                                     |
| – Dane do logowa   | nia                                                                    |
| * Adres e-mail:    | (logowanie)                                                            |
| * Hasło:           | (logowanie)                                                            |
| * Powtórz hasło:   | (hasło to min 8 znaków, w tym przynajmniej 1 cyfra oraz 1 duża litera) |
|                    |                                                                        |
| Dodaj użytkowni    |                                                                        |

Rysunek 18

| )ostępne r | aporty dla użytkownika (      | w programach) ———        |             |  |
|------------|-------------------------------|--------------------------|-------------|--|
| Administra | tor:                          |                          |             |  |
| 🔽 Ważn     | e informacje [ADM-WAZ]        |                          |             |  |
| Ksiegi Han | llowe:                        |                          |             |  |
| 🔽 Bilans   | [KH-8IL]                      |                          |             |  |
| Przyci     | nody i wydatki kwartalnie [K  | (H-ZPWK)                 |             |  |
| Przyci     | nody i wydatki kwartalnie /na | arastająco/ [KH-ZPWKN]   |             |  |
| Przyci     | nody i wydatki miesiecznie [  | KH-PVM]                  |             |  |
| Przyci     | nody i wydatki miesiecznie /r | narastająco/ [KH-PV/MN]  |             |  |
| C Rachu    | nek zysków i strat [KH-RZS    | 5]                       |             |  |
| PKPiR:     |                               |                          |             |  |
| 🗆 Zesta    | wienie przychodów i wydatł    | ków /kw. narastająco/ [ł | (PR-ZPVVKN] |  |
| 🗌 Zesta    | wienie przychodów i wydatł    | ków /kw./ [KPR-ZPV/K]    |             |  |
| 🗹 Zesta    | wienie przychodów i wydatł    | ków /m-c narastająco/ [ł | (PR-ZP/VN)  |  |
| 🗌 Zesta    | wienie przychodów i wydatł    | ków /m-c/ [KPR-ZPVV]     |             |  |
| Place:     |                               |                          |             |  |
| 🗌 Przele   | wy do ZUS [PLA-ZUS]           |                          |             |  |
| Ryczałt:   |                               |                          |             |  |
| C Zesta    | wienie przychodów i wydatł    | ków [RYC-ZPW]            |             |  |
| 🗖 Zesta    | wienie przychodów i wydatł    | ków /harastająco/ [RYC-  | ZPWN]       |  |

## Rysunek 19

Aby okre li raporty których firm dany u ytkownik b dzie mógł zobaczy po zalogowaniu na front-end serwisu, po dodaniu nowego u ytkownika nale y wybra opcj "firmy" dost pn na li cie u ytkowników. Pojawi si wówczas sekcja z list firm, które mo na przył czy do wybranego u ytkownika.

## 14 Wiadomo ci do u ytkowników

Administrator Biura Rachunkowego mo e wysła specjalne wiadomo ci do u ytkowników, którzy przynale do Biura Rachunkowego i zostali utworzeni w sekcji "U ytkownicy". Wiadomo ci takie wymuszane s na ekranie po zalogowaniu u ytkownika po stronie front-end *raportów-OnLine* i musz zosta przeczytane przez u ytkownika, aby kontynuowa prace z systemem.

Wiadomo ci do u ytkowników dost pne s w menu bocznym pod zakładk "Wiadomo ci do u ytkowników".

Na samej górze ekranu widoczna jest wyszukiwarka utworzonych wiadomo ci ( *Rysunek* 20).

| Viadomości do użytkowników<br>Utwórz nową wiedomość |                        |                    |
|-----------------------------------------------------|------------------------|--------------------|
| WYSZUKIWARKA WIADOMOŚCI:                            |                        | Resistu ntr szukoj |
| femat                                               | Grupy użytkowników     | Status wiadomości  |
|                                                     | - wybierz -            | - wybierz -        |
| lata utworzenia wiadomości od., do.,                | vi miesiac. vi mak, vi |                    |

Rysunek 20

Pod wyszukiwark widoczna jest lista utworzonych przez administratorów Biura Rachunkowego wiadomo ci (*Rysunek* 21).

| Temat wiadomości                                | Utworzona  | Aktywna | Akcja         |
|-------------------------------------------------|------------|---------|---------------|
| To jest wiadomość od Twojego Biura Rachunkowego | 2011-01-20 | ٢       | edytuj   usuń |

#### Rysunek 21

Aby utworzy now wiadomo dla u ytkownika, nale y klikn na przycisk "Utwórz now wiadomo " widoczny nad wyszukiwark wiadomo ci w górnej cz ci ekranu.

Tworz c now wiadomo dla u ytkownika wprowadzamy temat wiadomo ci, jej tre , a tak e wybieramy grupy u ytkowników, do których dana wiadomo powinna zosta wysłana (*Rysunek* 22).

| Yybierz grupy osób, do | których chesz wys | łać wiadomość — |  |
|------------------------|-------------------|-----------------|--|
| Administrator          |                   |                 |  |
| Amortyzacja            |                   |                 |  |
| e-Dokumenty            |                   |                 |  |
| Faktura                |                   |                 |  |
| Ksiegi Handlowe        |                   |                 |  |
| Magazyn                |                   |                 |  |
| PKPIR                  |                   |                 |  |
| Płace                  |                   |                 |  |
| Ryczałt                |                   |                 |  |

#### Rysunek 22

Je li zalogowany u ytkownik po stronie front-end serwisu przynale y do jednej z wybranych grupy u ytkowników, do których została te przył czona nowa wiadomo , wówczas dla takiego u ytkownika zostanie automatycznie wymuszona strona z list nieprzeczytanych wiadomo ci, tak, aby mógł on niezwłocznie zapozna si z ich tre ci .

Aby wymusi na u ytkowniku ponowne przeczytanie utworzonej ju wcze niej wiadomo ci, nale y w edycji tej wiadomo ci zaznaczy opcj "WYMUŚ PRZECZYTANIE TEJ WIADOMOŚCI PRZEZ UŻYTKOWNIKA JESZCZE RAZ" oraz zapisa zmiany (*Rysunek* 23).

| WYMUŚ PRZECZYTANIE TEJ WIADOMOŚCI PRZEZ UŻYTKOWNIKA JESZCZE RAZ |  |
|-----------------------------------------------------------------|--|
| Zapisz zmiany                                                   |  |

Rysunek 23

## 15 Newsletter

Opcja wysyłania newslettera (e-mail) do u ytkowników Biura Rachunkowego dost pna jest w menu bocznym pod zakładk "Newsletter".

Podobnie jak w przypadku wiadomo ci do u ytkowników, administrator Biura Rachunkowego mo e wysła wiadomo e-mail do u ytkowników przynale cych do tego samego Biura Rachunkowego.

Po wprowadzeniu tematu wiadomo ci oraz jej tre ci, nale y wybra grupy u ytkowników, do których zostanie wysłana wiadomo e-mail (*Rysunek* 24).

| Viadomość e-mail | Grupy użytkowników            |                  |  |
|------------------|-------------------------------|------------------|--|
| Wybierz grupy os | ób, do których chesz wysłać i | viadomość e-mail |  |
| Administrator    |                               |                  |  |
| Amortyzacja      |                               |                  |  |
| e-Dokumenty      |                               |                  |  |
| Faktura          |                               |                  |  |
| 🗹 Ksiegi Handlo  | ve                            |                  |  |
| Magazyn          |                               |                  |  |
| PKPIR            |                               |                  |  |
| Płace            |                               |                  |  |
| Ryczałt          |                               |                  |  |

#### Rysunek 24

Po klikni ciu na przycisk "wy lij e-mail" u ytkownicy przynale cy do wybranych grup u ytkowników dostan utworzon wiadomo e-mail.

# 16 Wylogowanie

Aby wylogowa si z panelu Biura Rachunkowego, nale y wybra opcj "Wylogowanie" dost pn w menu bocznym. Po potwierdzeniu administrator Biura Rachunkowego zostaje przeniesiony na stron front-end serwisu, z której mo e ponownie si zalogowa.